## Quick Reference Guide

To sign up for WW through American Ambulance

| Step 1 | Go to https://wellness.weightwatchers.com<br>and click the "see discounted rates" button                                                                                                    |
|--------|----------------------------------------------------------------------------------------------------|
| Step 2 | (a) Enter the Employer ID for<br>American Ambulance: EMPLOYER ID 62432                                                                                                    |
|        | (b) Select – Employee                                                                                                    |
|        | (c) Enter your unique ID number:<br>Initials of first & last name, plus birthday. Example: John<br>Smith – January 25, 1980 has JS012580 as the unique ID                                                                      |
|        | (d) Check Box - by checking this box, I acknowledge that the information I provide here is true and accurate and that I meet all the eligibility criteria established by my Organization for participating in the WW offering. |
|        | Click the "next step" button                                                                                                    |
| Step 3 | Choose your subscription type                                                                                                    |
| Step 4 | Create your account<br>Click the <i>"next step"</i> button                                                                                                    |
| Step 5 | (a) Enter your payment information                                                                                                    |
|        | (b) Click the "next step" button                                                                                                    |
| Step 6 | Review and submit your order to complete your registration                                                                                                    |

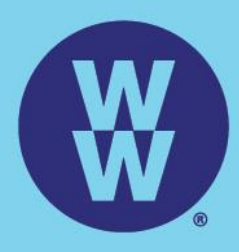

The WW Coin Logo is the registered trademarks of WW International, Inc. ©2018 WW International, Inc. All rights reserved.